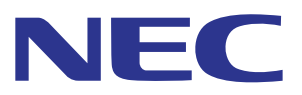

# Intelligent Wireless Data App 操作指南

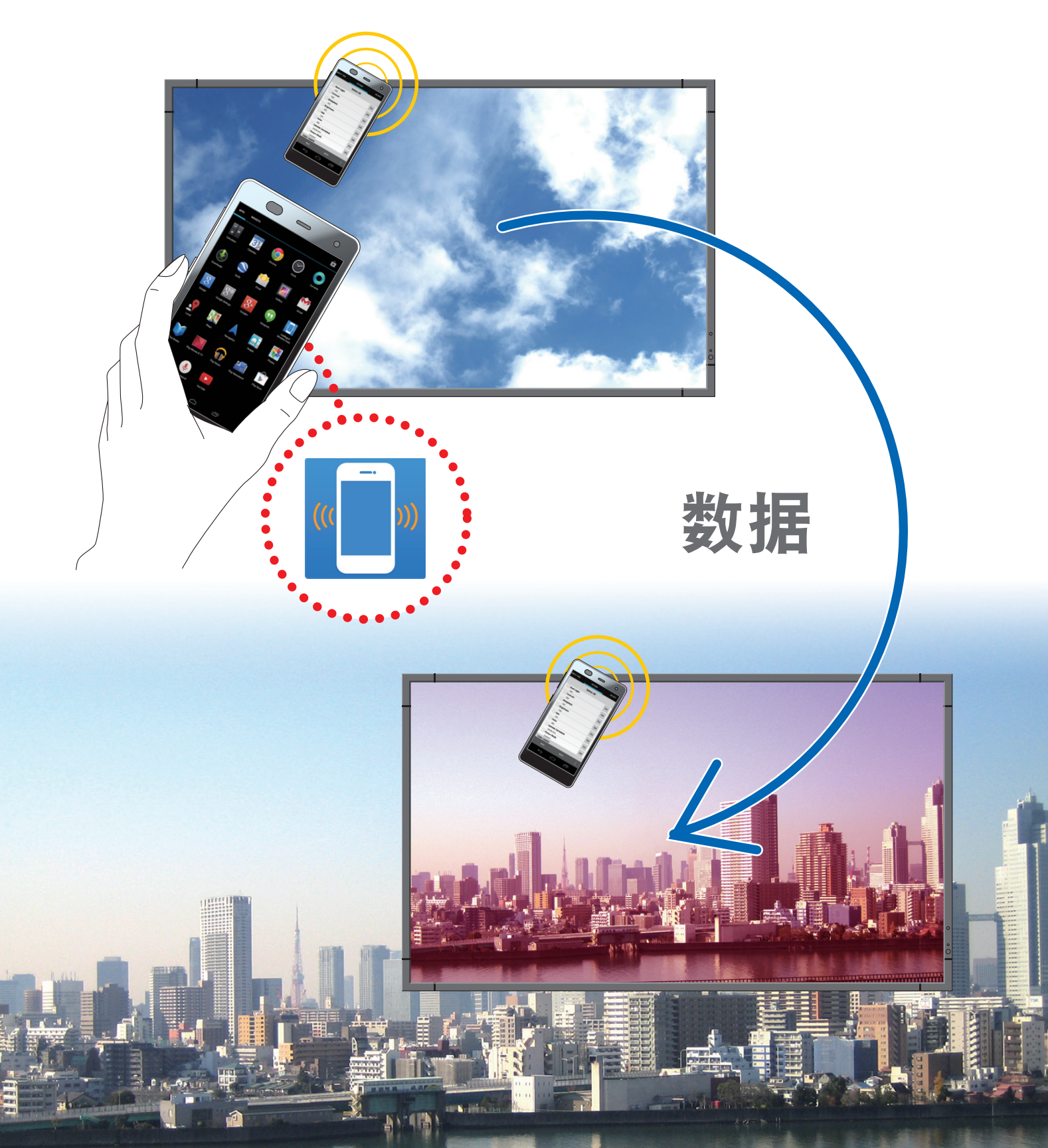

## 目录

| 概述          | 1              |  |  |
|-------------|----------------|--|--|
|             | 介绍1            |  |  |
|             | 操作条件1          |  |  |
|             | 如何安装1          |  |  |
|             | 开始应用程序2        |  |  |
|             | 操作流程4          |  |  |
| 屏幕各部件名称和功能  |                |  |  |
|             | 主屏幕5           |  |  |
|             | 选择机型名称屏幕6      |  |  |
|             | 设置复制 屏幕        |  |  |
|             | 自动 ID/IP 设置 页面 |  |  |
|             | 设置读写函数 屏幕9     |  |  |
|             | 注意事项10         |  |  |
|             | 更改输入类型10       |  |  |
|             | 显示信息 屏幕        |  |  |
|             | 安全设置 屏幕        |  |  |
|             | 全部维护数据 屏幕13    |  |  |
|             | 关于 屏幕14        |  |  |
| <b>关于商标</b> |                |  |  |

## 介绍

Intelligent Wireless Data App 是用于读取和写入调整值和设定值的应用程序软件,其使用显示器的 智能无线数据 传感器和配备了 NFC 传感器的终端(智能手机或平板电脑)。 本手册解释了 Intelligent Wireless Data App (版本 1.0.9) 的基本操作。

参考:本手册中使用 Android 5.1.1 屏幕作为例子。

#### 操作条件

| 支持的操作系统 | Android 2.3 或更新版本                    |
|---------|--------------------------------------|
| 支持的终端   | 终端配备 NFC-V 功能。                       |
| 支持的显示器  | 配备 Intelligent Wireless Data 功能的显示器。 |
|         | 详情请参阅本公司的网站。                         |

### 如何安装

在 Google Play 中搜索 Intelligent Wireless Data App, 然后下载并在终端安装应用。

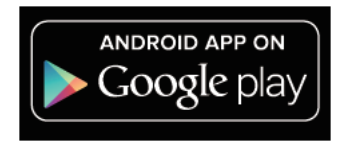

https://play.google.com/store/apps/details?id=com.necdisplay.IntlWirelessDataApp

## 开始应用程序

1. 轻按显示在应用程序列表中的 "Intelligent Wireless Data App" 图标。

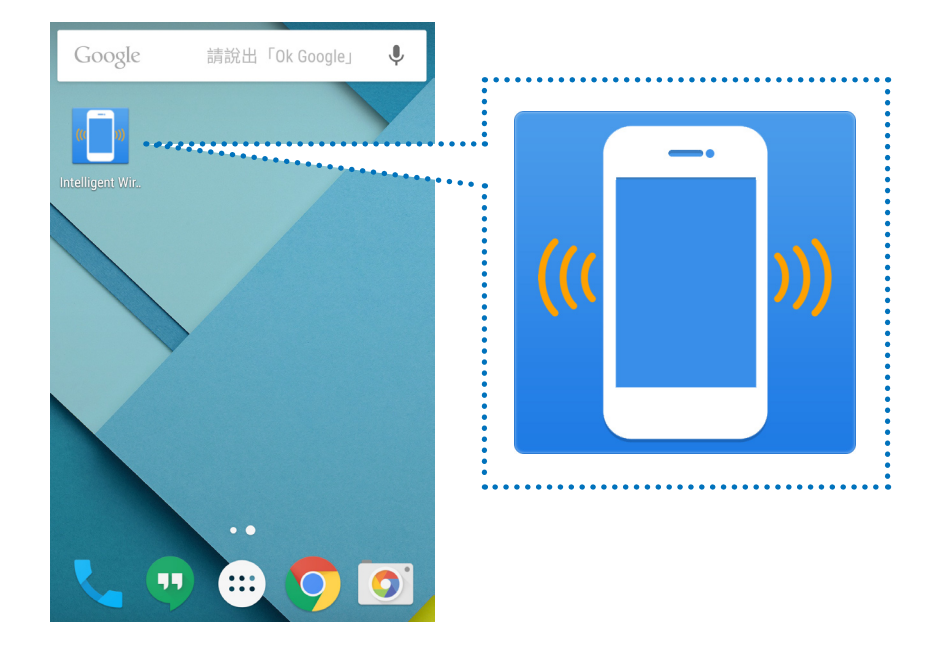

2. Intelligent Wireless Data App 的主屏幕将会显示。

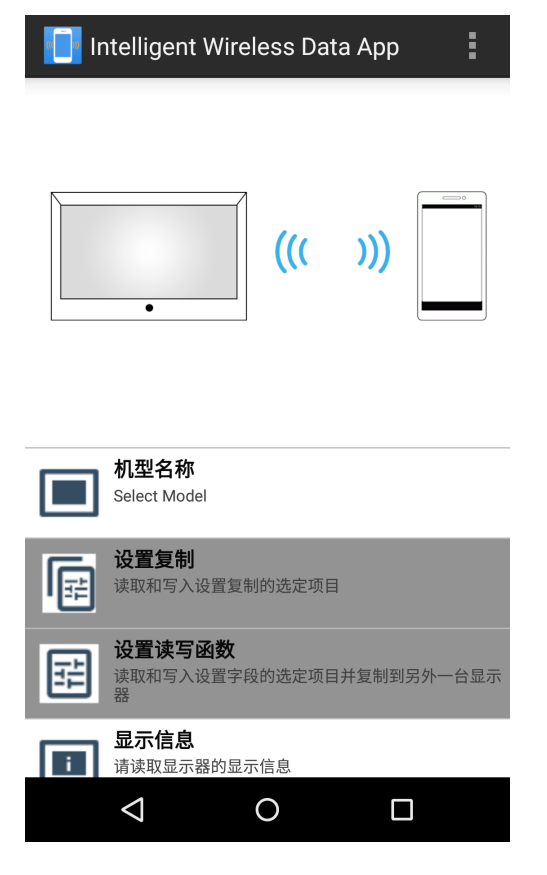

## 注意

#### 显示器的预设

请检查显示器的 OSD 设定。
 "进阶选项 2" - "智能无线数据":开

2. 将显示器设为待机,或关闭主电源。

#### 参考:

在某些显示器上,通过进行以下设置,可以在待机状态下写入设置值 / 调整值。
[支持在待机状态下写入的显示]
LCD-P403 / LCD-P463 / LCD-P553 / LCD-P703 / LCD-P801 / LCD-X464UN / LCD-X464UNS / LCD-X464UNV / LCD-X474HB / LCD-X554UN / LCD-X554UNS / LCD-X554UNV / LCD-X555UNS
[必要的 OSD 设置]
"外部控制" - "局域网电源":关
"进阶选项 1" - "输入检测":不进行
"进阶选项 1" - "选项插槽项目设定" - "选项插槽电源":关

#### 终端预设

- 验证终端的 NFC 功能。
  - 示例)检查"设定"-"无线 & 网络"-"其他 …"-"NFC"。
- 在Intelligent Wireless Data App的"安全设置"下面的"设置密码"中,设置与智能无线数据传感器相同的密码(4 位数字)。

智能无线数据传感器的初始密码被设置为"0000"。

如果未设置密码就进行通信,"请先设置密码。"的消息 将会显示。 按确定转至设定屏幕。

| L | ① 设置密码  |  |
|---|---------|--|
|   | 请先设置密码。 |  |
| [ | 确定      |  |
|   |         |  |

#### 与智能无线数据传感器进行通信

将终端靠近智能无线数据传感器,并检查位于应用程序屏幕底部、出现"已检测到该显示器。"消息的位置。

#### 参考:

- 根据显示器的不同,智能无线数据传感器的安装地点也不同。详情请参阅显示器的说明手册。
- 根据终端的不同, NFC 传感器的安装地点也不同。 详情请参阅终端的说明手册。

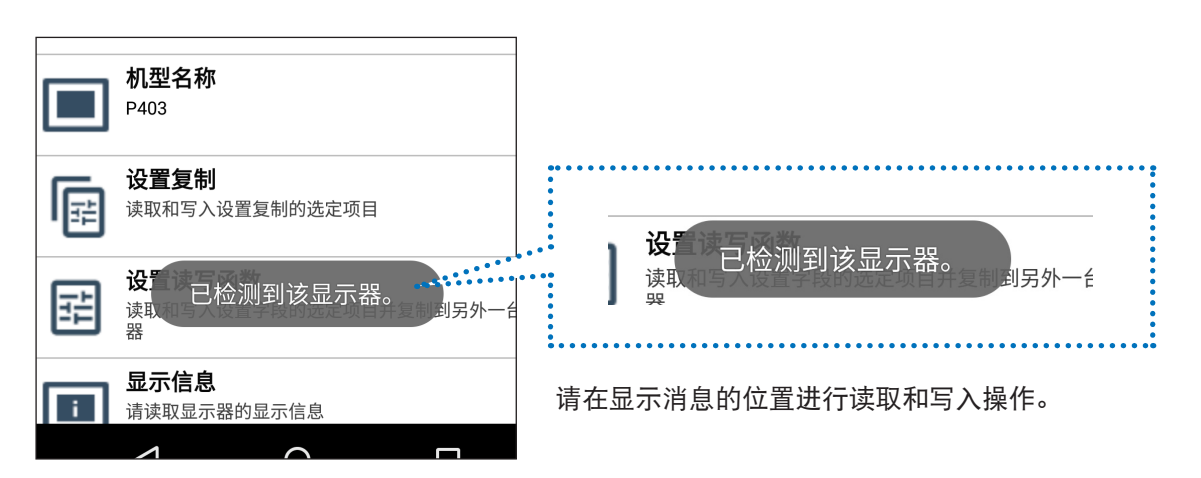

#### 操作流程

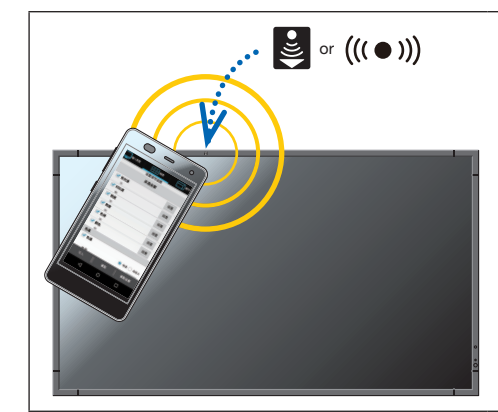

要读取 / 写入显示器的调整值 / 设定值,请将终端靠近显示器的 智能无线数据传感 器并按应用程序的读取 / 写入按键。或者,在按下应用程序的读取 / 写入键后,将 终端靠近显示器的智能无线数据传感器。

在无法检测到智能无线数据传感器时,显示"传感器未靠近设备或 NFC 禁用。"的 消息。

移动终端,并在使用终端前检查出现在应用程序屏幕底部的"已检测到该显示器。" 消息。如果先按下了读取/写入键,则终端将会在检测后开始读取/写入。

●**读取/写入** 在应用程序中读取和编辑显示器的设定值/调整值后,将值写入显示器。

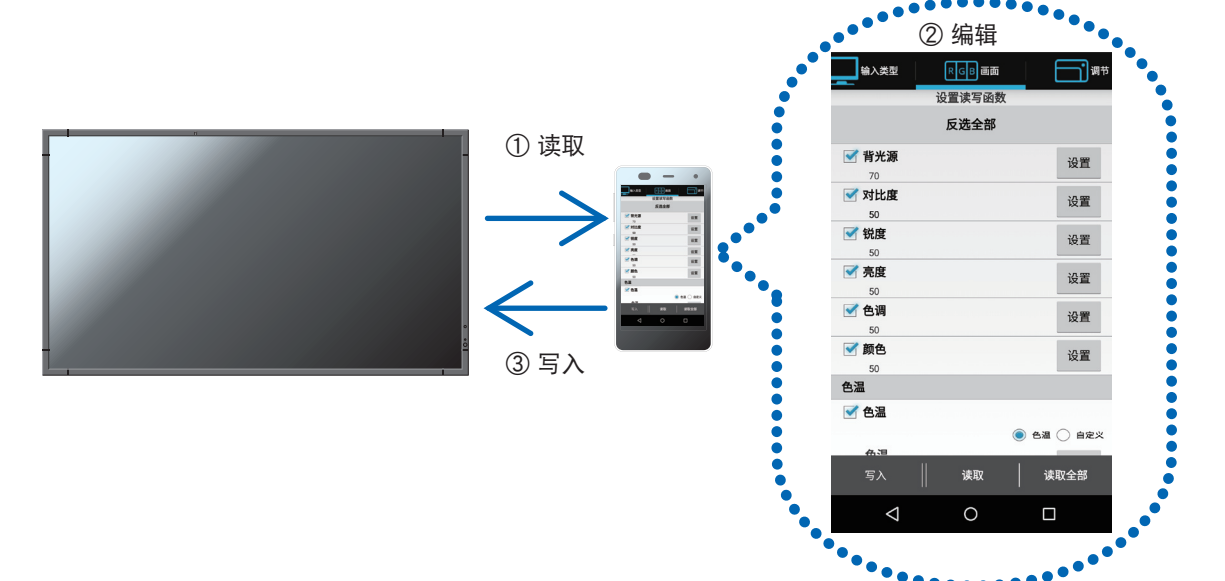

#### ●复制设置

读取一台单一显示器的调整值/设定值,并将其写入其他显示器。

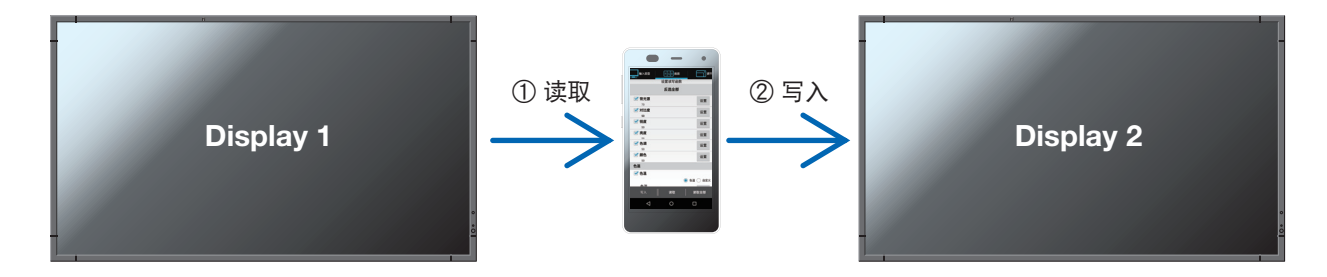

[读取和写入时的注意事项]

- 请在显示器主电源关闭状态下进行读取或写入。
- 在与显示器进行通信之前,请找到应用程序底部显示"已探测到该显示器。"消息的位置,并在该位置进行读取 和写入。
- 要与显示器进行通信,需要注册与智能无线数据传感器的密码相似的密码(4位数字)。
- 所有复选框已勾选的项目将被读取。要写入的项目为已启用,并且复选框已勾选的项目。禁用的项目将不会被 写入,即使它们的复选框已勾选。

## 屏幕各部件名称和功能

## 主屏幕

这是应用程序的主屏幕。

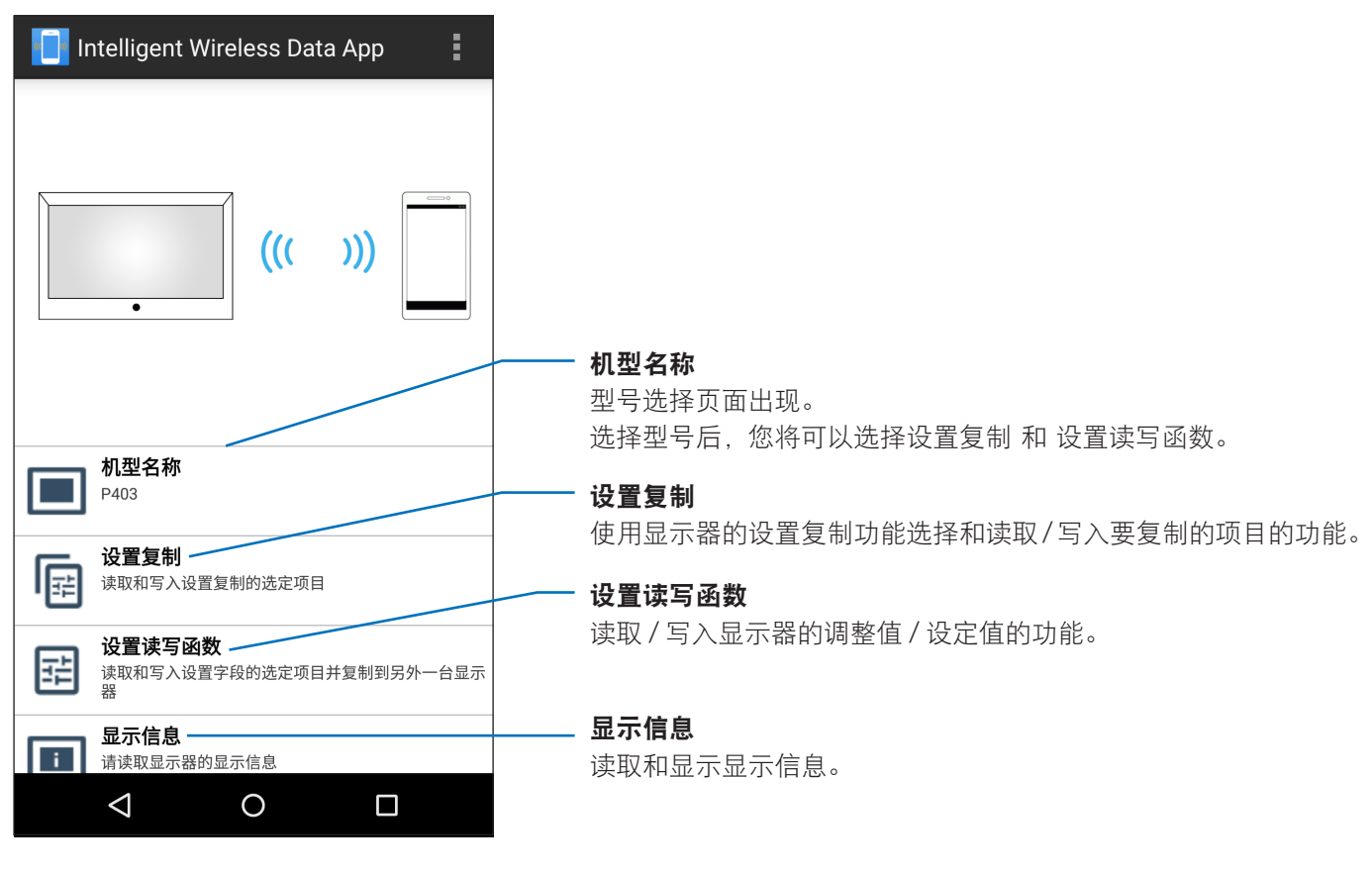

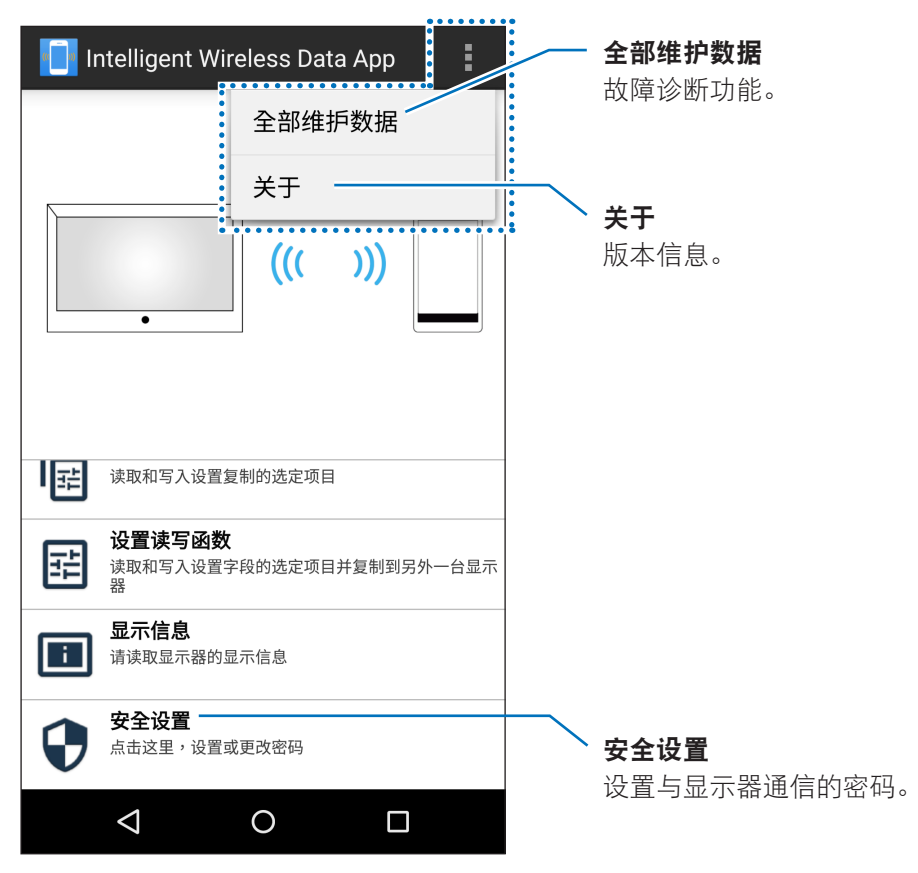

## 选择机型名称屏幕

选择显示器的机型名称。

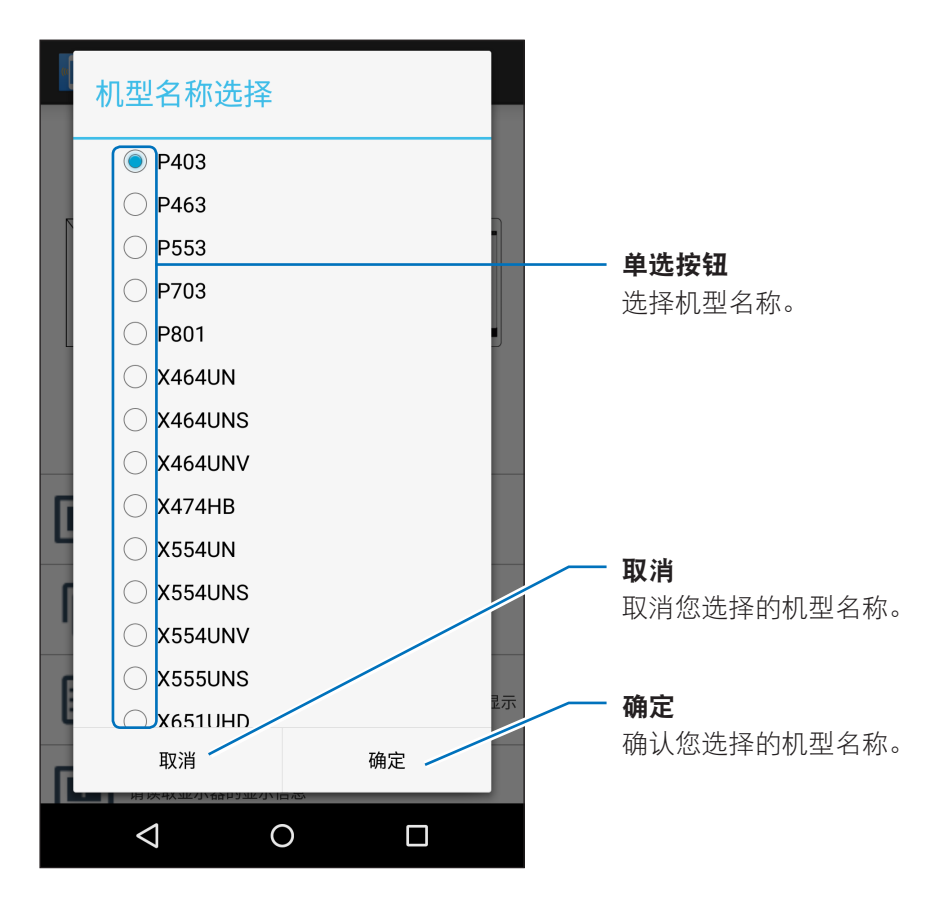

参考:

• 取决于显示器,要读取 / 写入的项目也将不同。

## 设置复制 屏幕

选择要复制的类别,然后就如同显示器的设置复制功能一样,在该屏幕中进行读取/写入。

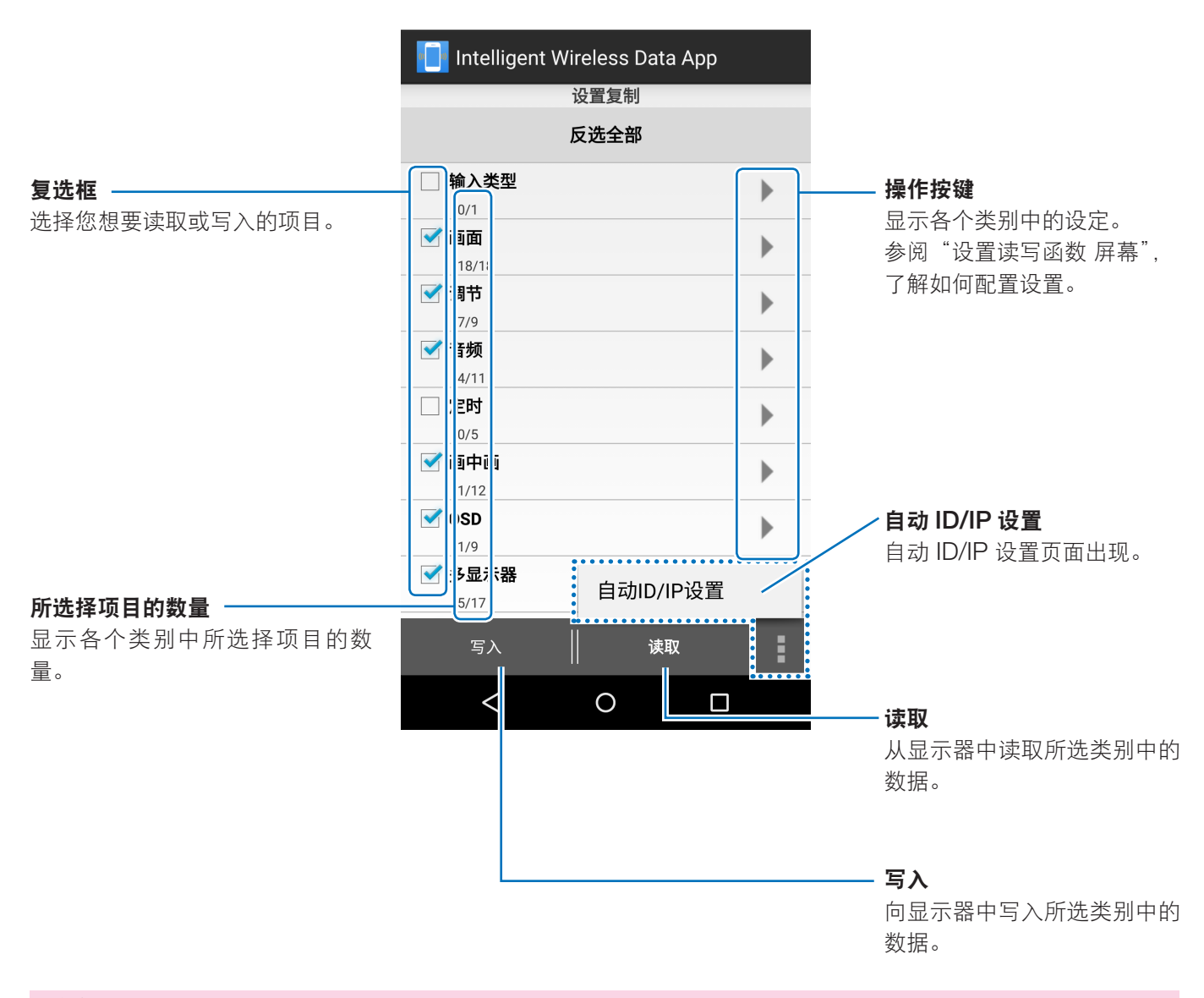

#### [注意]

- 与显示器设置复制功能的不同如下。
  - \* 各个输入终端的设定不能复制一切。 仅使用输入类型的所选输入终端的设定可以复制。
- \* "启用" 也与 "多显示器" "TILE MATRIX" "TILE COMP" 一同复制。
- \* 显示器的 HTTP 服务器设定无法被读取或写入。

#### 参考:

- 要了解设置复制目标项目,请参阅显示器的说明手册。
- 取决于显示器,某些项目将不会在 OSD 上显示或设置。

### 自动 ID/IP 设置 页面

写入设置复制后, 自动 ID/IP 设置加 1 至多显示器 > ID 控件 > 显示器 ID, 或 外部控制 > IP 地址设定 > IP 地址的 设置值。 该功能可以让您写入连接至多显示器的显示器 ID 或 IP 地址。

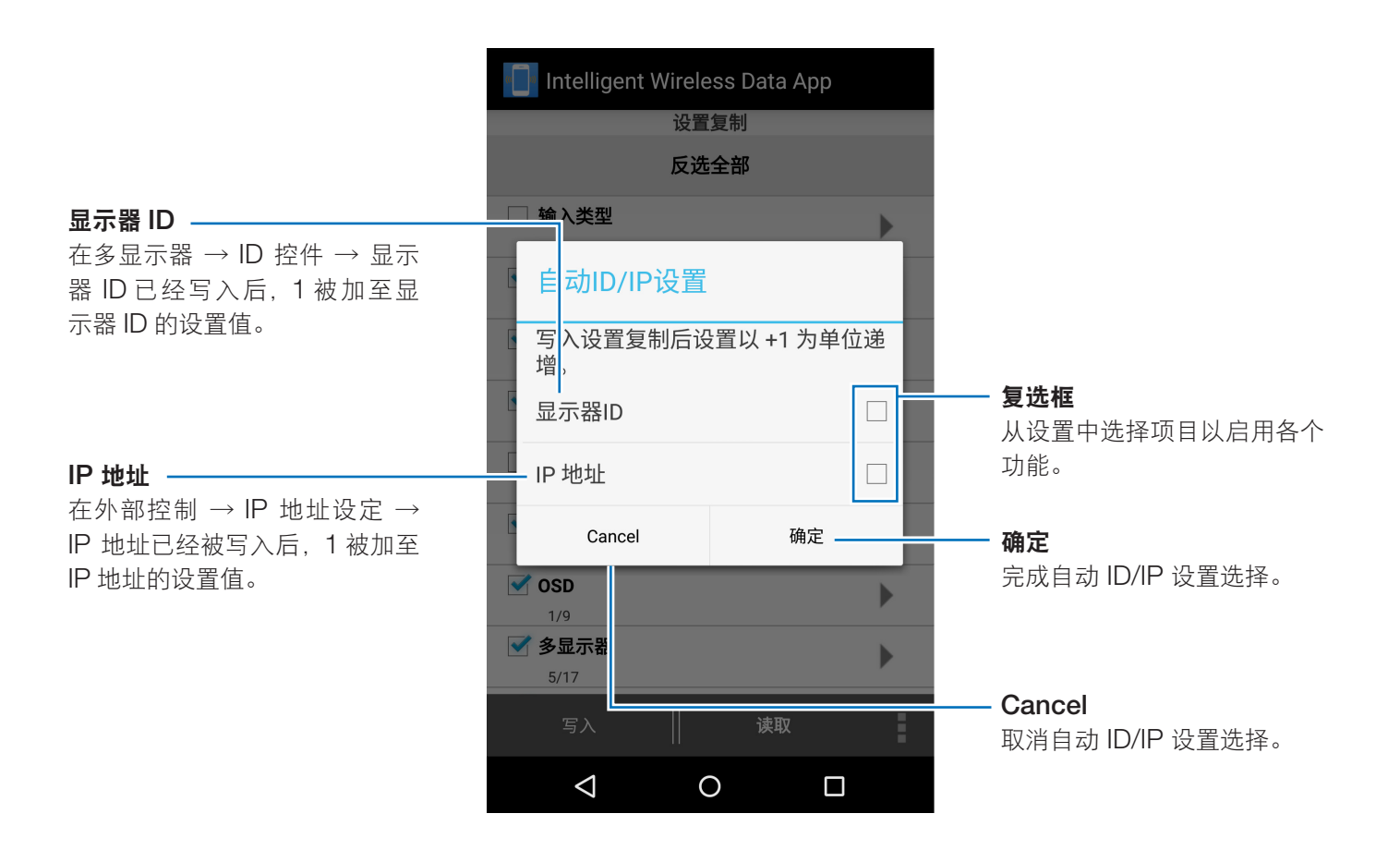

[注意]

- 如果多显示器 → ID 控件 → 显示器 ID 复选框未被选中或无法被写入,则该功能无法使用。
- 如果外部控制 → IP 地址设定 → IP 地址复选框未被选中或无法被写入,则该功能无法使用。
- 在显示器 ID 或 IP 地址的设置值分别为其最大值 100 和 255 时,该功能无法使用。
- 仅在使用第4个八位组时,才能通过自动 ID/IP 设置计算 IP 地址。

### 设置读写函数 屏幕

在该屏幕中读取或写入显示器的调整值/设定值。 要了解各个项目(OSD 功能的各种选项)的详细信息,请参阅显示器的说明手册。

参考:

复选框 -

- •即使屏幕从设置复制屏幕切换时,操作仍相同。
- 检查状态和各个项目的调整值/设定值被单独保存在各自的设置读写函数屏幕中,并且屏幕从设置复制屏幕切换。
- 取决于显示器,某些项目将不会在 OSD 上显示或设置。

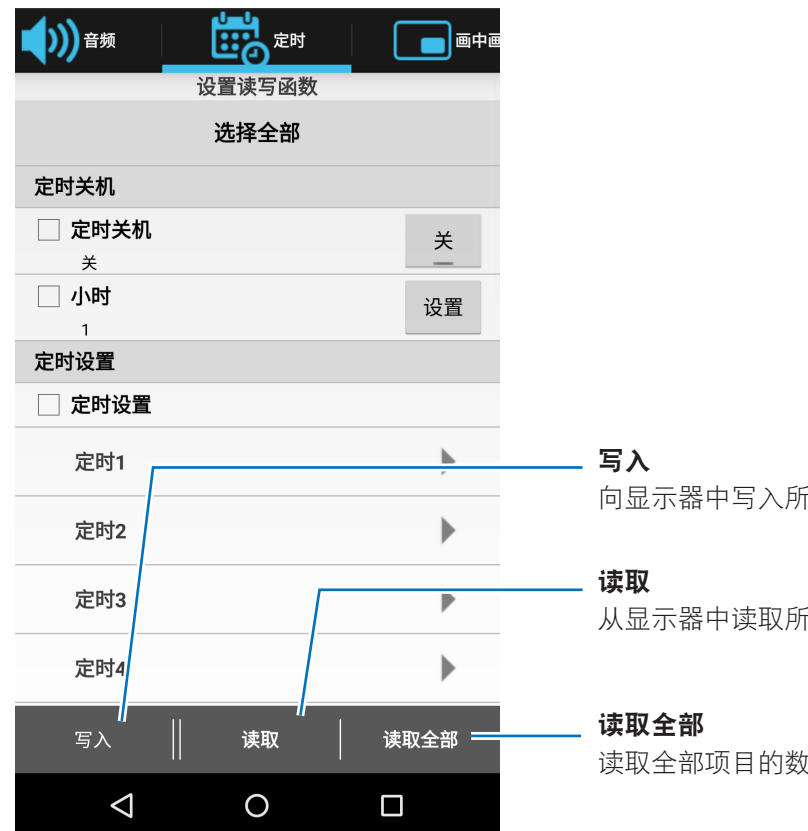

向显示器中写入所选项目的数据。

从显示器中读取所选项目的数据。

读取全部项目的数据,包括还未从显示器中选择的项目。

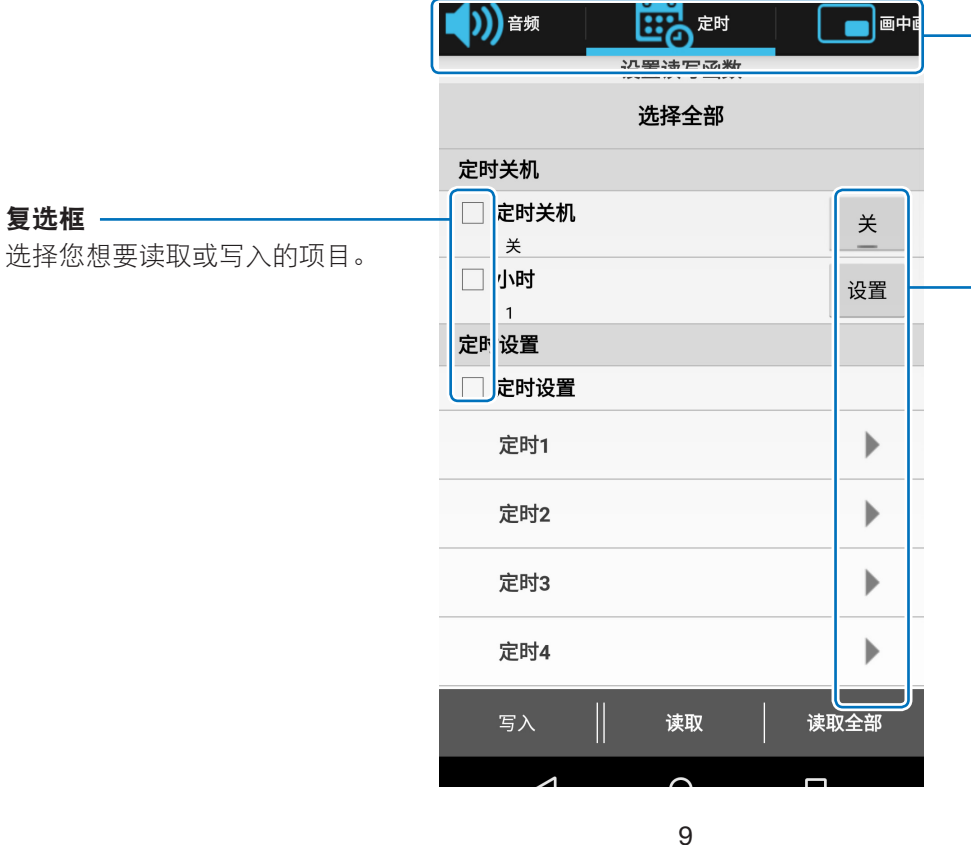

#### 选项卡

项目已被放置在类似于 OSD 的菜单组成的类别中。

#### 操作按键

显示调整屏幕及各个项目的选 项。 有不同类型的下压按键、 切换按键等可用。

#### 注意事项

#### 更改输入类型

更改输入类型时,请同时重置以下表格中的项目。 如果未再次重新配置这些设定而进行写入,则输入类型更改前的设定可能被反映在显示器中。

| 选项卡            | 项目                                         |
|----------------|--------------------------------------------|
|                | 背光源                                        |
|                | 对比度                                        |
|                | 锐度                                         |
|                | 亮度                                         |
|                | 色调                                         |
| 画面             | 颜色                                         |
|                | 色温                                         |
|                | 颜色控制                                       |
|                | GAMMA 校正                                   |
|                | 电影设置                                       |
|                | 画面模式                                       |
| 通生             | 自动调节                                       |
| <br>  1<br>  1 | 比例                                         |
|                | 音量 (1) (1) (1) (1) (1) (1) (1) (1) (1) (1) |
|                | 高音                                         |
| AUDIO          | 低音                                         |
|                | 音频输入                                       |
| 画中画            | 比例                                         |
| OSD            | 输入名称                                       |
| 多显示器           | TILE MATRIX (当 TILE MATRIX MEM = 输入时)      |
| 显示器保护          | 边框颜色                                       |
|                | 消除隔行扫描                                     |
|                | 颜色系统                                       |
|                | 过扫描                                        |
|                | 120 Hz                                     |
| 进阶选项 2         | 自动调光(除人类感应外)                               |

参考:

• 更改 输入类型将会初始化列表中的项目以及所有已选择的复选框。

• 取决于显示器,某些项目不会显示。

## 显示信息 屏幕

在该屏幕中读取和显示显示器的信息。

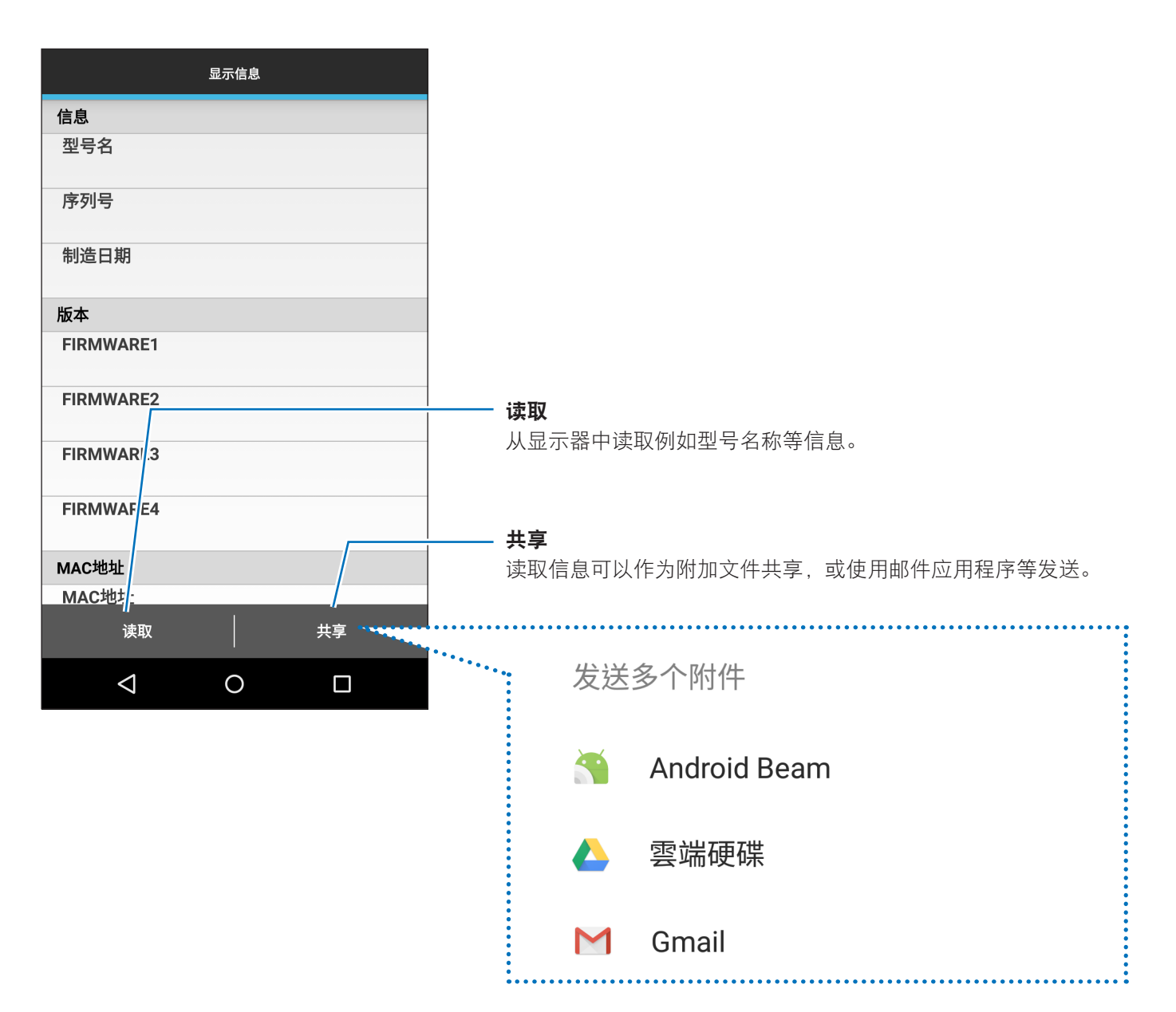

## 安全设置 屏幕

在该屏幕中注册与显示器通信,或编辑智能无线数据传感器密码的应用程序密码。 智能无线数据传感器的初始密码被设置为"0000"。

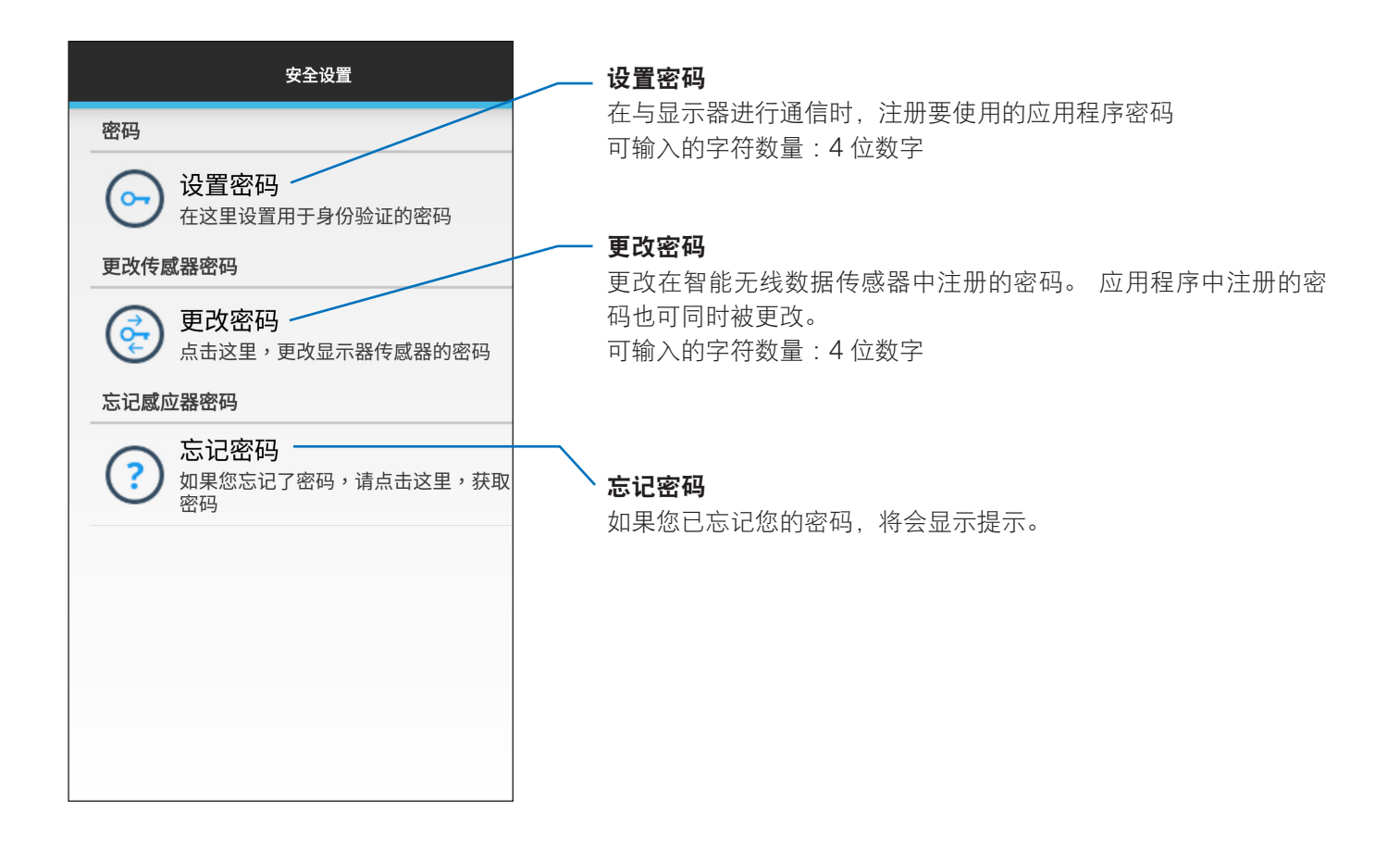

## 全部维护数据 屏幕

该屏幕用于故障诊断。

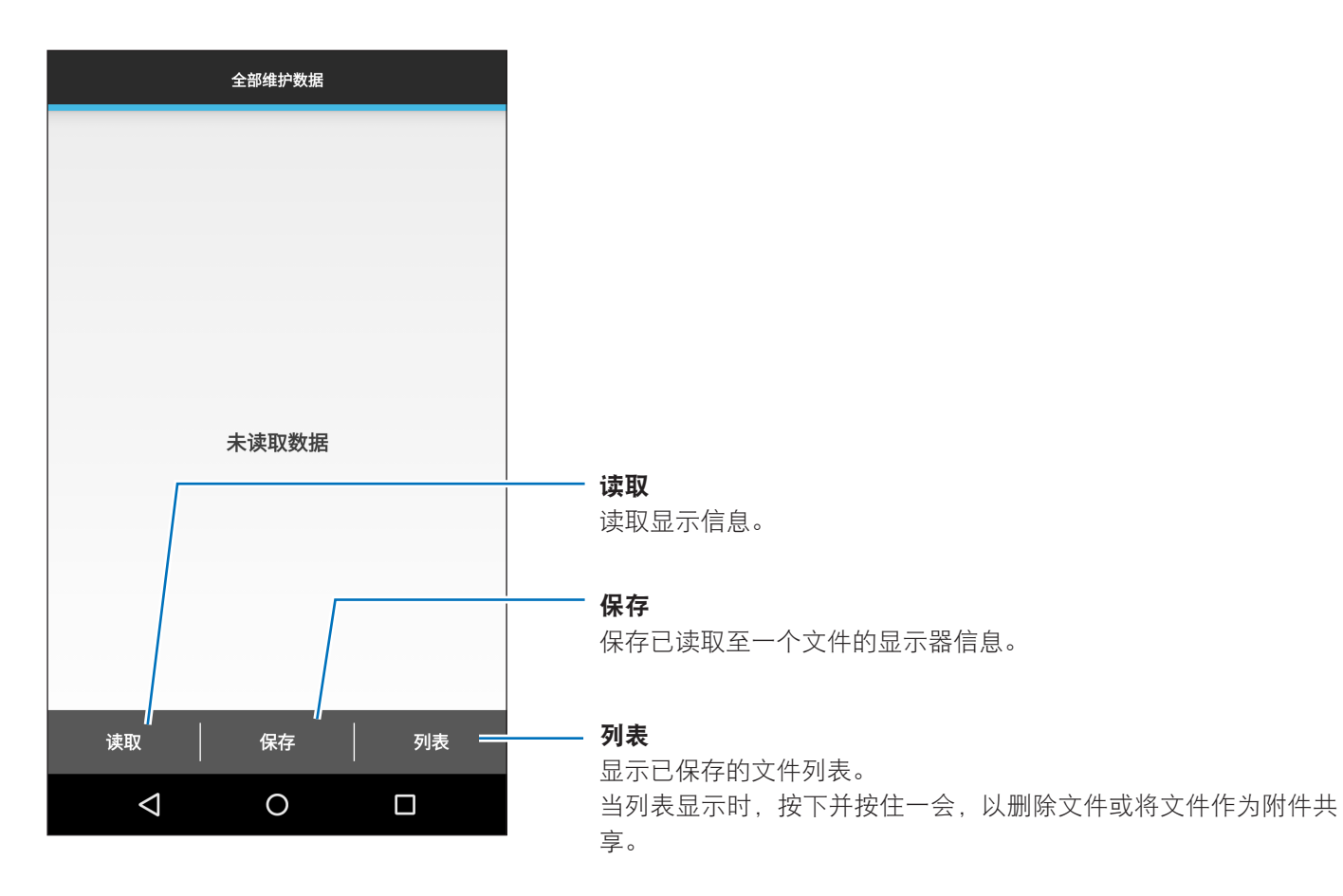

## 关于 屏幕

该屏幕显示版本信息等。

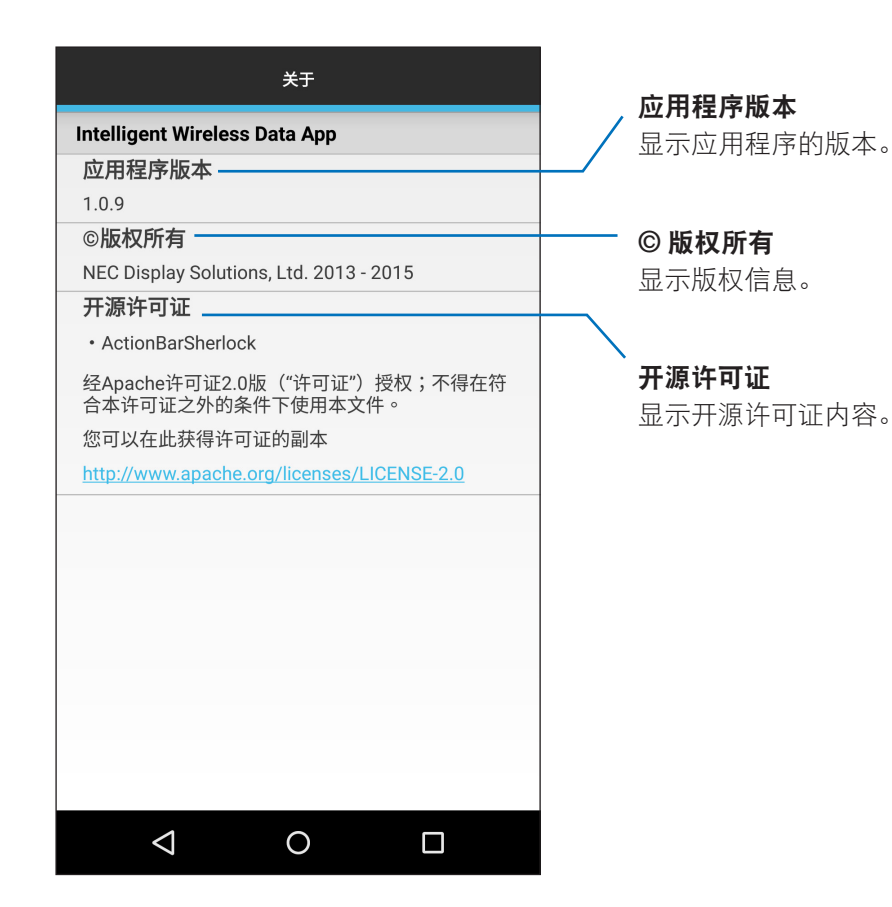

14

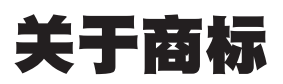

Android 和 Android 徽标、Google Play(旧的 Android 市场)和 Google Play 徽标为 Google Inc. 的商标或注册商标。